# **Adding Virtual Tours**

The Unipol site can now support links to externally hosted content for displaying walkthroughs and videos related to your properties.

To add a link log into your dashboard and open the required property record in My Properties.

Click on the **Amenities & Facilities** tab and paste the URL into the **Virtual Tour URL** box then click **Save**.

| Property Details                     |                                   |                   |                      | ^ |
|--------------------------------------|-----------------------------------|-------------------|----------------------|---|
| Basic Details Amenities & Facilities | Heating & Water Safety & Security | Energy Efficiency | y Photos Floorplans  |   |
| Appliances                           | Living                            | g                 |                      |   |
| Washing Machine                      | Living                            | Space             | Separate Living Room | ~ |
| Washer Dryer                         | TV Prov                           | vided             |                      |   |
| Tumble Dryer                         | Off Stre                          | eet Parking       |                      |   |
| Fridge Freezer                       | Secure                            | Bike Store        |                      |   |
| Fridge Freezers Qty. 1               | Garde                             | en                |                      |   |
| Dish Washer                          | Garden                            | ı                 |                      |   |
|                                      | Othe                              | ۲                 |                      |   |
| Microwave                            | Virtual                           | Tour URL          | Virtual Tour URL     |   |
| Bed Details                          |                                   |                   |                      |   |

## <u>Walkthrough</u>

Walkthroughs allow students to control movement around a property and give a 360-degree view. These can be hosted on any website and usually have a URL similar to the following:

https://www.mysite/walkthrough/property1

## YouTube Videos

Videos hosted on YouTube need a specific link obtaining to allow them to work

Click on the SHARE option under the video you want to embed

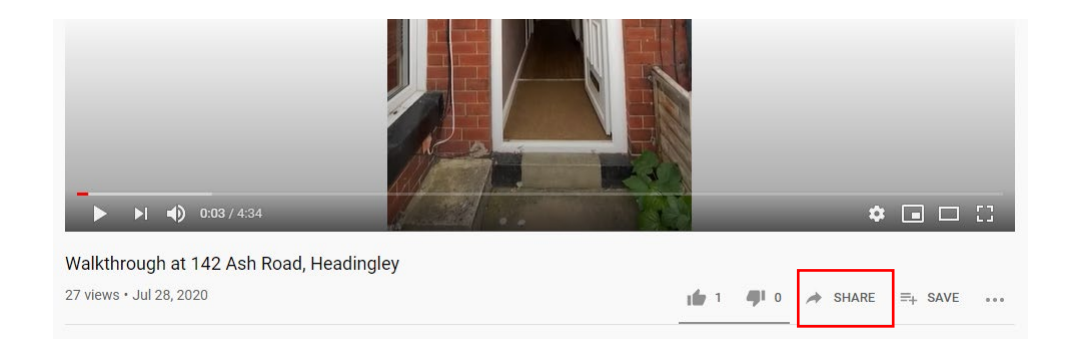

#### Then click the **Embed** option in the popup

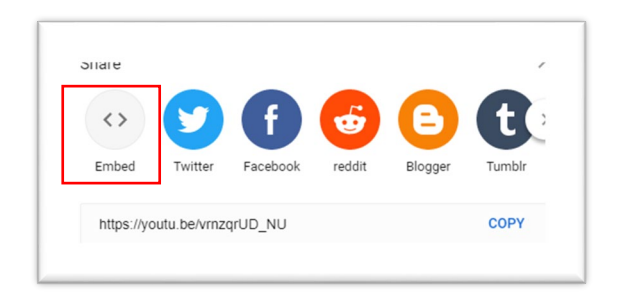

You then need to take the just the URL from all the code presented

| Walkthrough at 142 Ash Road, Headingley | € →<br>Watch later Share | Embed Video                                                                                                    | ×    |
|-----------------------------------------|--------------------------|----------------------------------------------------------------------------------------------------|------|
|                                         |                          | <pre><iframe allow="accelerometer; autoplay; clipboard-write; encrypted-media; gyroscope; picture-in-picture" allowfullscreen="" frameborder="0" height="315" src="https://www.youtube.com/embed/ vrnzqrUD_NU" width="560"></iframe></pre> |      |
|                                         |                          |                                                                                                    | COPY |

In this example the full embed code is as follows with the required code highlighted in red

<iframe width="560" height="315" src="https://www.youtube.com/embed/vrnzqrUD\_NU" frameborder="0" allow="accelerometer; autoplay; clipboard-write; encrypted-media; gyroscope; picture-in-picture" allowfullscreen></iframe>

So you would just need to copy:

## https://www.youtube.com/embed/vrnzqrUD\_NU

## How it appears

Virtual tours show as a button underneath the

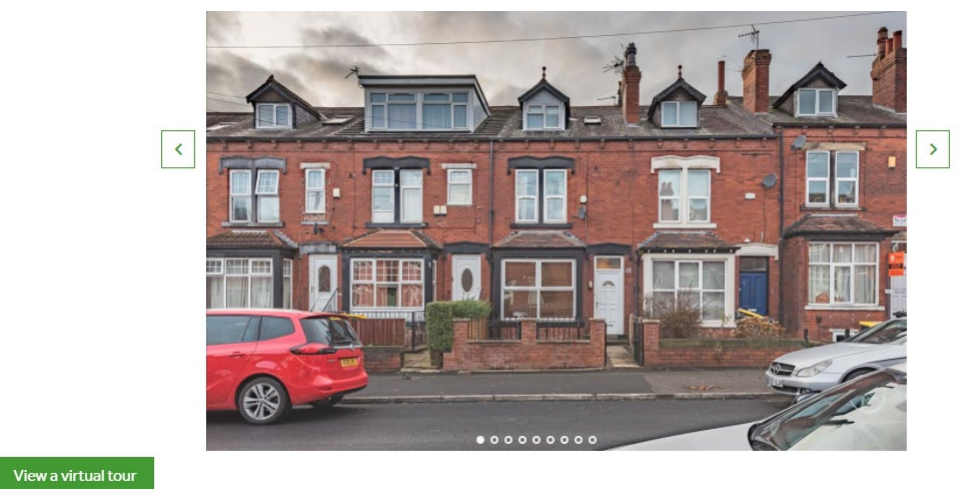